取扱い説明書

## (SFシリーズ・MFシリーズ・RE62S・RE63S・RE62MF・RE63MFは裏面をご参照ください)

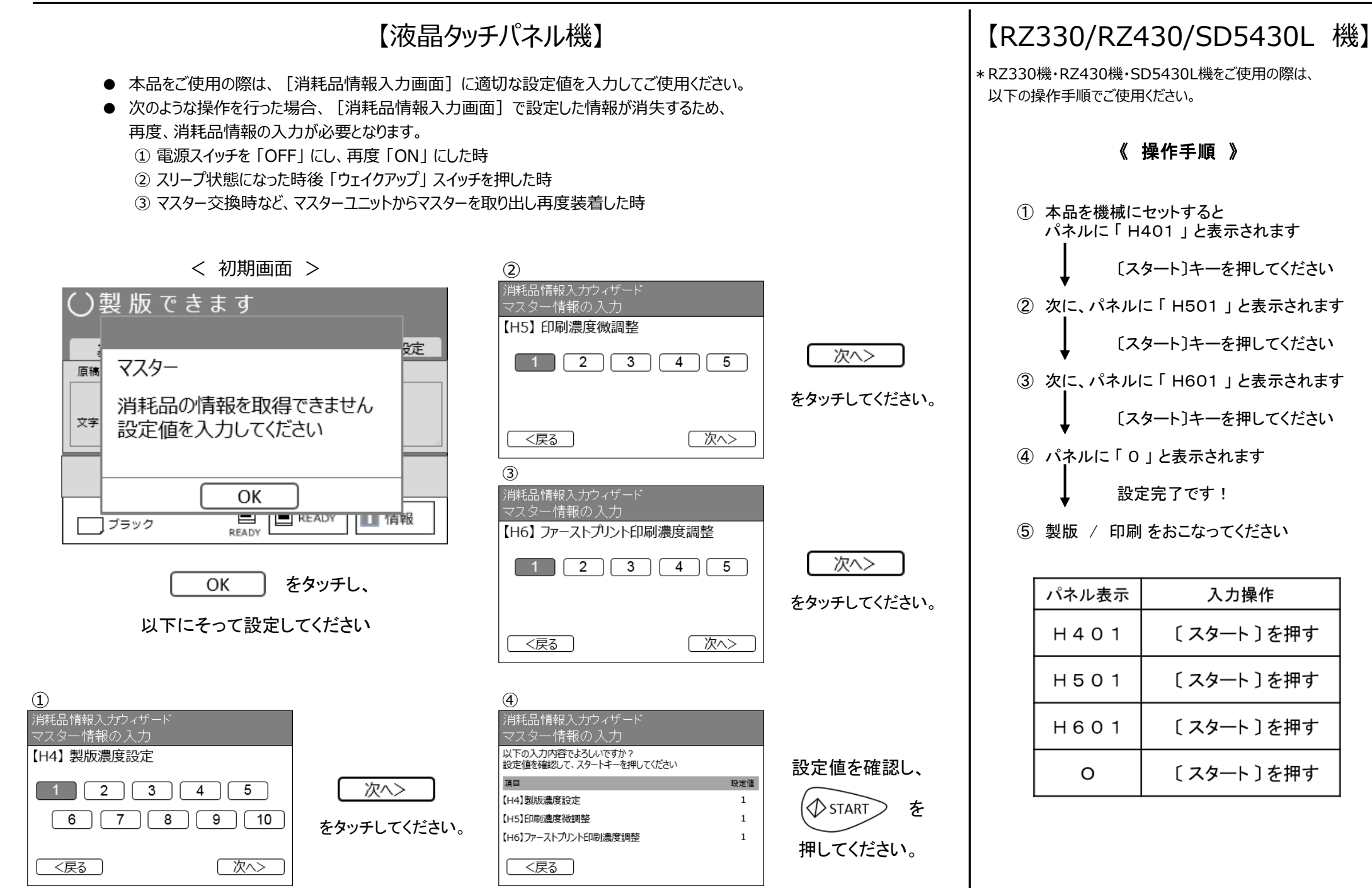

## SFシリーズ・MFシリーズ・RE62S・RE63S・RE62MF・RE63MF機用 取扱い説明書

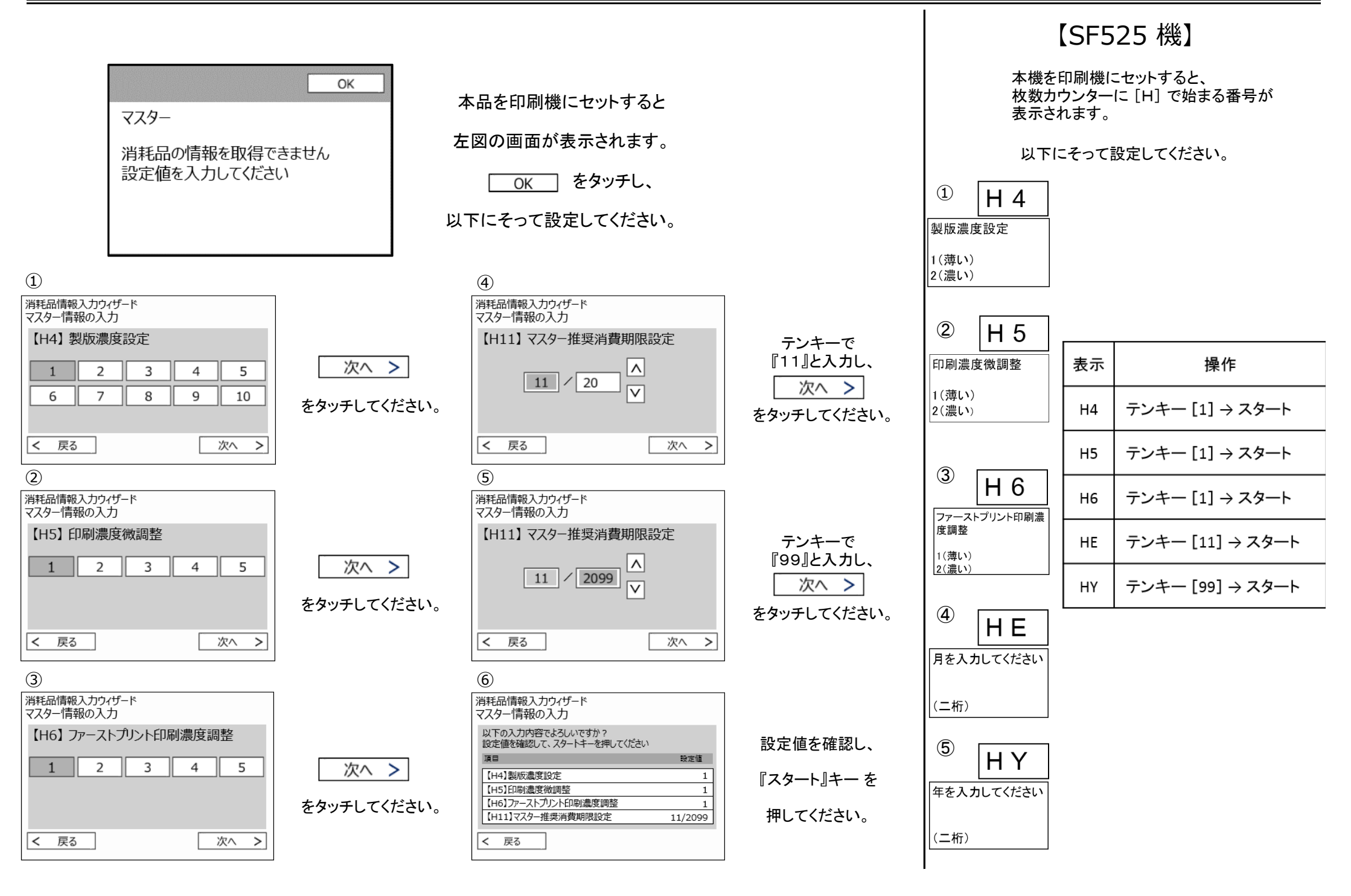